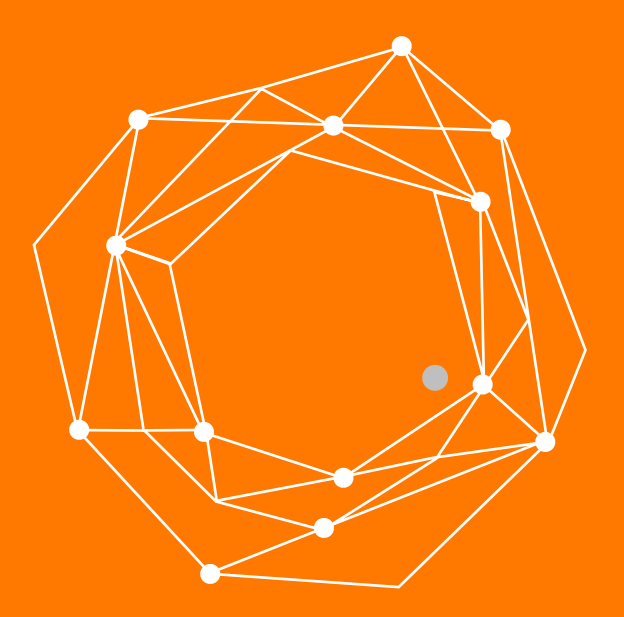

### **Softphone Grandstream Wave**

Guia Rápida de Configuración

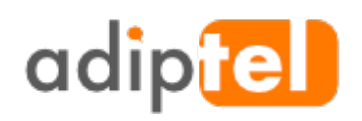

www.adiptel.com Tel. 34 915300145

Ver.1.0 miércoles, 12 de septiembre de 2018

## SOFTPHONE PARA IOS Y ANDROID

**Grandstream Wave** es una robusta aplicación Softphone que permite a los usuarios hacer y recibir llamadas de voz a través de sus cuentas SIP comerciales o residenciales en cualquier dispositivo AndroidTM y iOSTM.

Esta aplicación soporta la integración de hasta 6 cuentas SIP, conferencia de voz de 6 vías y permite a los usuarios monitorear su PBX mientras utiliza la marcación rápida con hasta 24 teclas BLF virtuales.

Grandstream Wave también es compatible con las funciones de telefonía SIP avanzada incluyendo transferencia de llamadas, estado de llamada compartida (SCA), grabación de llamadas, integración de directorio telefónico LDAP y más.

Con Grandstream Wave, los usuarios comerciales y residenciales siempre tienen acceso a sus líneas SIP y fácilmente pueden seguir comunicándose con contactos comerciales o personales sin usar los costosos planes de datos de la telefonía celular.

#### INSTALACIÓN

Capture el código QR que corresponda a su modelo de móvil con la cámara, o alguna aplicación compatible.

#### Aplicación para iOS

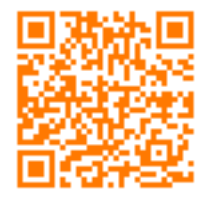

Aplicación para Android

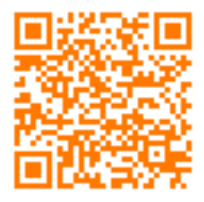

#### ESPECIFICACIONES DEL SOFTPHONE GRANDSTREAM WAVE

- Soporta 6 cuentas SIP
- Compatibilidad con G.711, G.726, G.722, iLBC, Opus, Speex, GSM
- 24 teclas BLF virtuales
- Potentes funciones de seguridad incluyendo SIP sobre TLS y SRTP de 128 o 256 bits
- Conferencia de audio de hasta 6 vías
- · Soporte para Bluetooth del dispositivo móvil
- Integración de directorio telefónico LDAP
- H.264, 720p HD
- Funciones empresariales incluyendo integración de IP PBX, BLF/SCA, transferencia/ recuperación de llamadas, grabación de llamadas, LDAP

#### **PASO 1**

Una vez descargada la aplicación la abrimos y vamos a ajustes (1) Después pulsamos sobre "Opciones de Cuenta" (2)

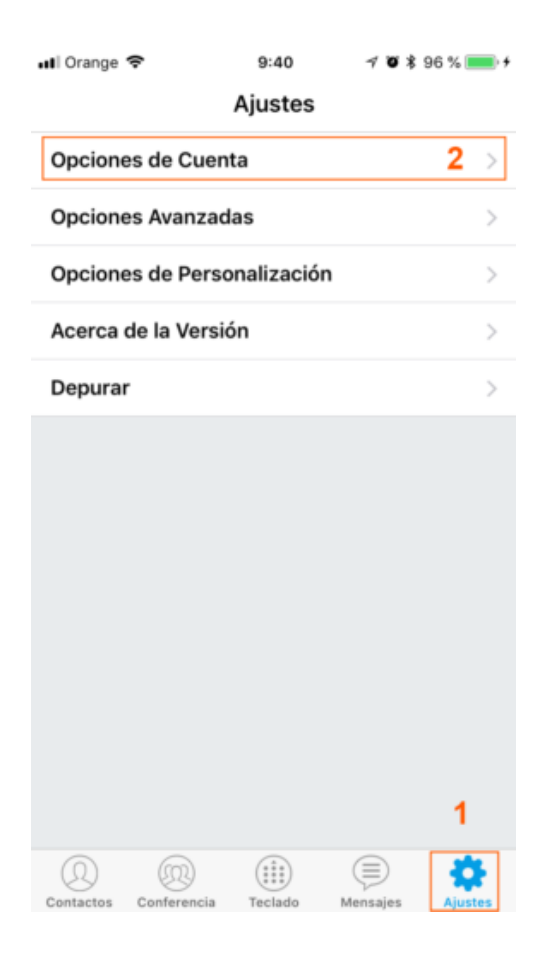

#### **PASO 2**

Pulse sobre el signo + para añadir una cuenta

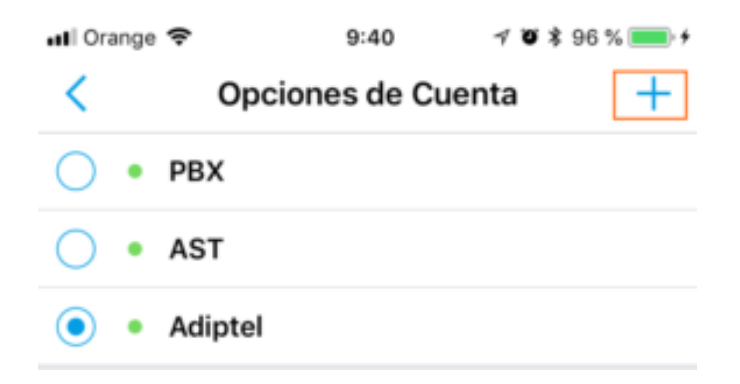

#### **PASO 3**

Pulse sobre la opción "Cuenta SIP"

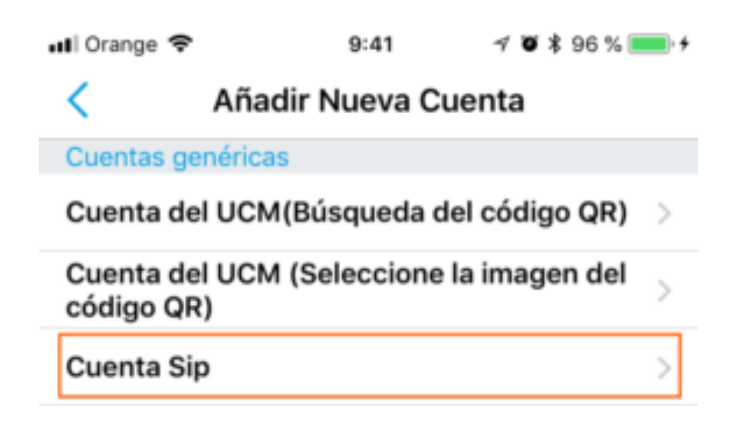

#### PASO 4: CONFIGURAR LÍNEA SIP

Nombre de la Cuenta : Ponga un nombre que identifique la línea Servidor SIP : Proporcionado por adiptel ID de Usuario SIP : Usuario SIP proporcionado por Adiptel ID de Autenticación SIP : Usuario SIP proporcionado por Adiptel Contraseña: Password SIP proporcionada por Adiptel Guarde la configuración

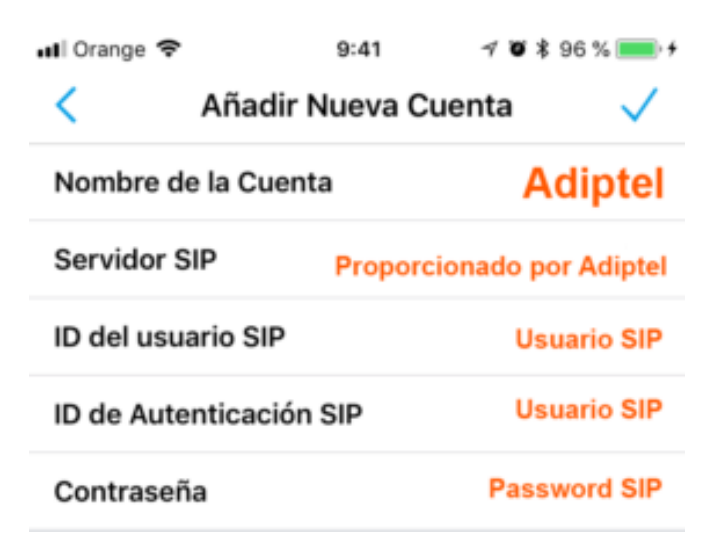

#### **PASO 5**

Si la aplicación se ha registrado correctamente, aparecerá un punto verde al lado del nombre que le haya dado a la cuenta.

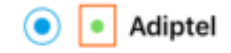

#### **PASO 6: REALIZAR LLAMADAS**

Puede realizar llamadas de varias maneras, pero puede probar pulsando sobre el teclado (1). Le aparecerá el un teclado numérico

Introduzca el numero de la persona a la que desea llamar (2) y pulse marcar.

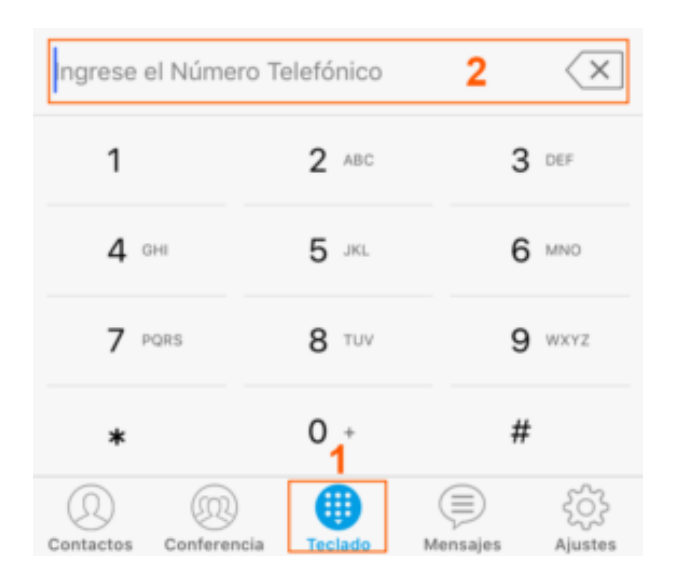

# adip

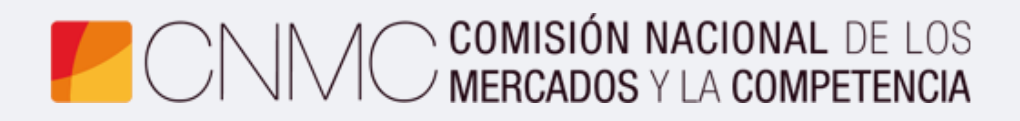

**Advento Networks** 

www.adiptel.com